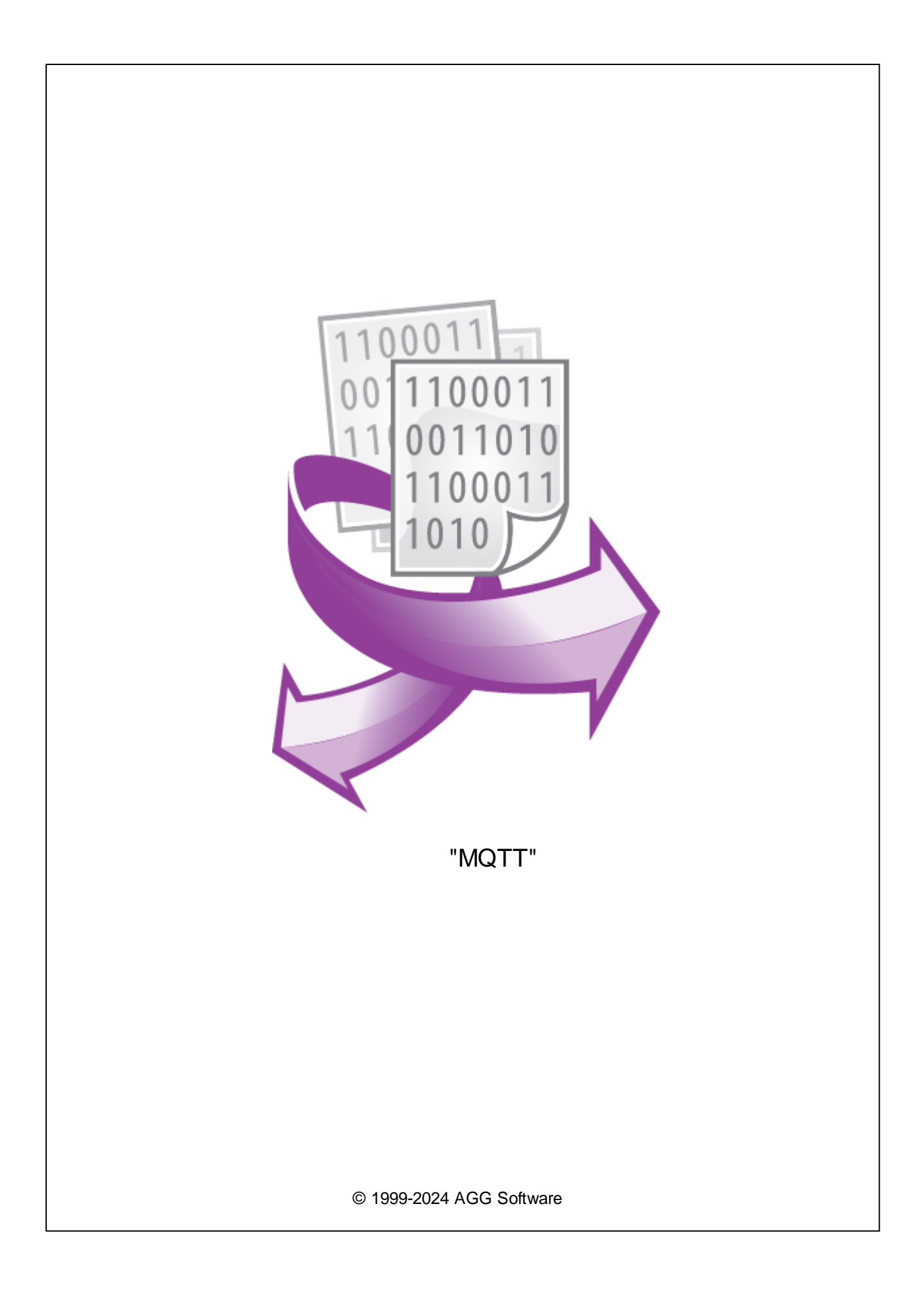

| I | "MQTT" |   |
|---|--------|---|
|   |        |   |
|   |        |   |
|   | 1      | 1 |

| 3 | MQTT 1 |
|---|--------|
| 4 | 2      |
| 5 | 3      |
| 1 |        |
| 2 |        |

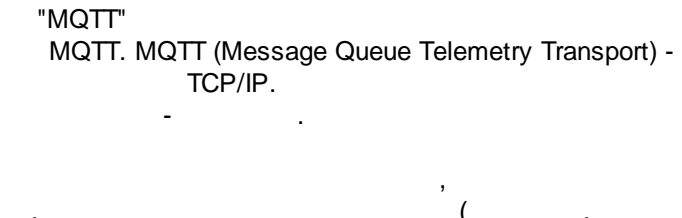

| (   ,<br>(topic) | Mosquitto).<br><u>Da</u> | <u>ta</u>                              |
|------------------|--------------------------|----------------------------------------|
| ,                | ,                        |                                        |
| ,                | Data Logger Suite        | ,                                      |
|                  | ( ,<br>(topic) ,<br>,    | ( , Mosquitto).<br>(topic) Da<br>, , , |

2

3

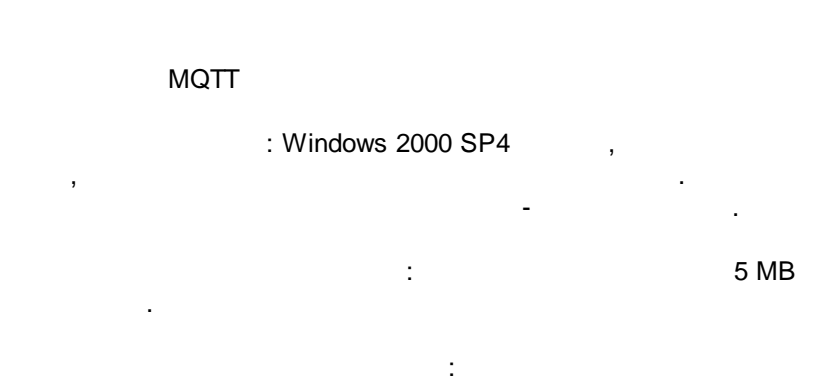

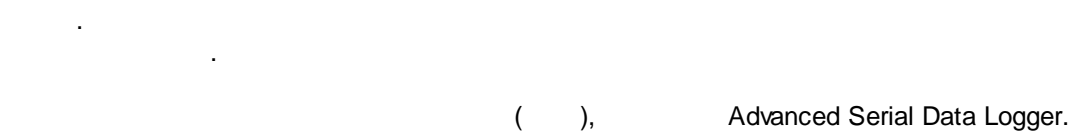

## MQTT

| 1. | ( , Advanced Serial Data Logger), |
|----|-----------------------------------|
| 2. | ,                                 |
| 3. | ,                                 |

Windows; 4. . . " "; 1

,

:

32-x 64-x

;

...

5.

. 1-2.

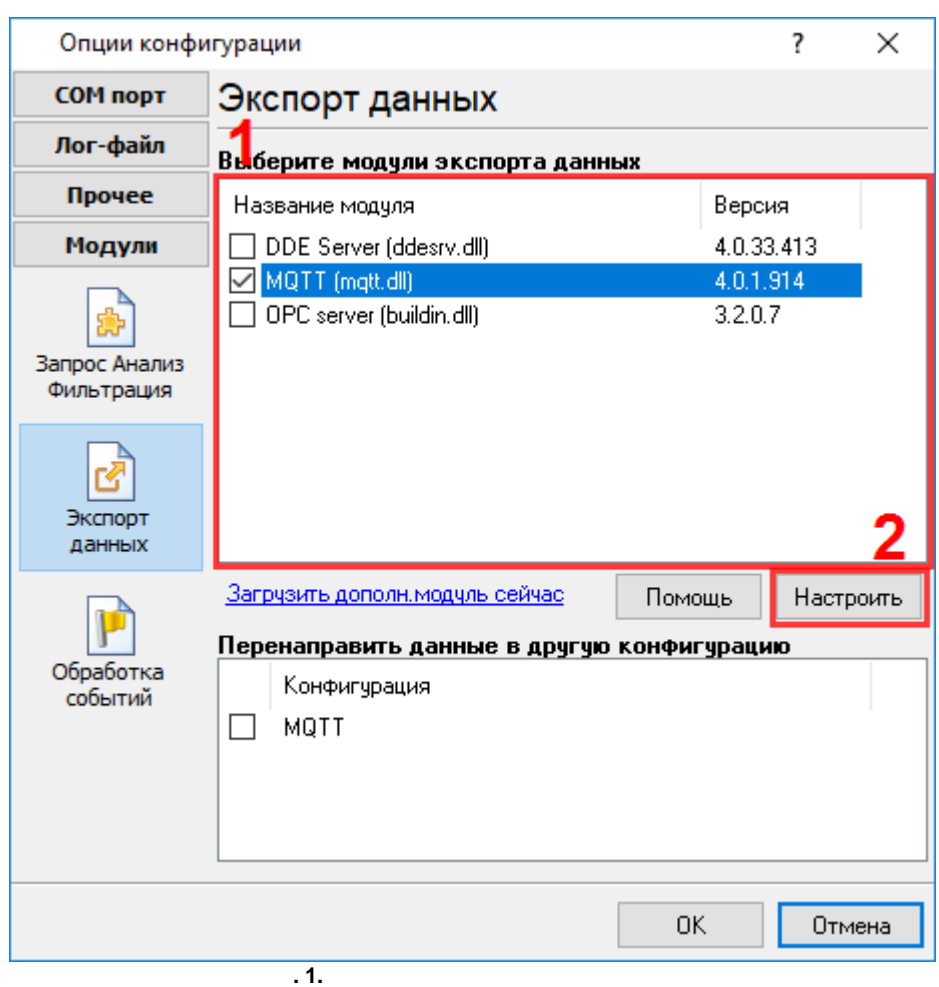

4

## Plug-in -

Advanced Serial Data Logger

"

:

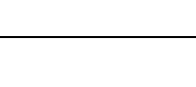

5 5.1

. .

MQTT Data Logger Suite. ( . 1, 2). . Х Файл Вид Опции Помощь MQTT 🗸 👍 📑 🖉 🕕 💭 🚃 🗎 🥥 🗟 🔏 🐝 🌬 home/module02/time[8]="15:03";home/module02/ip[8]="192.16 home/module02/time[8]="15:04";home/module02/ip[8]="192.16 < > 🚸 2017-09-14 14:48:46 [COM1] MQTT. Соединено  $\sim$ МQTT открыт | >> Получено байт:370 . 1 Inerface type × Пожалуйста, выберите тип интерфейса MQTT (mqtt.dll)  $\sim$ OK. Отмена . 2

".

,

- ."

".

,

| Опции конф | игурации ?                                       |      | ×   |
|------------|--------------------------------------------------|------|-----|
| Устройство | MQTT                                             |      |     |
|            | Источник данных<br>МQTT<br>Адрес брокера         |      |     |
|            | 192.168.1.13                                     |      |     |
|            | Логин/Пароль                                     |      |     |
|            | Раздел (топик) (одно значение в строке)          |      |     |
|            | nome/#                                           |      | < > |
| Лог-файл   | <                                                | 2    | Þ   |
| Прочее     | Пробовать подсоединиться после неудачной попытки |      |     |
| Модули     | Пробовать открыть черех XXX сек. 30 🚔            |      |     |
|            | ОК                                               | Отме | на  |

:

. 3

.

-

IP

1883. : 192.168.1.1:2222.

-

,

. .).

,

,

(

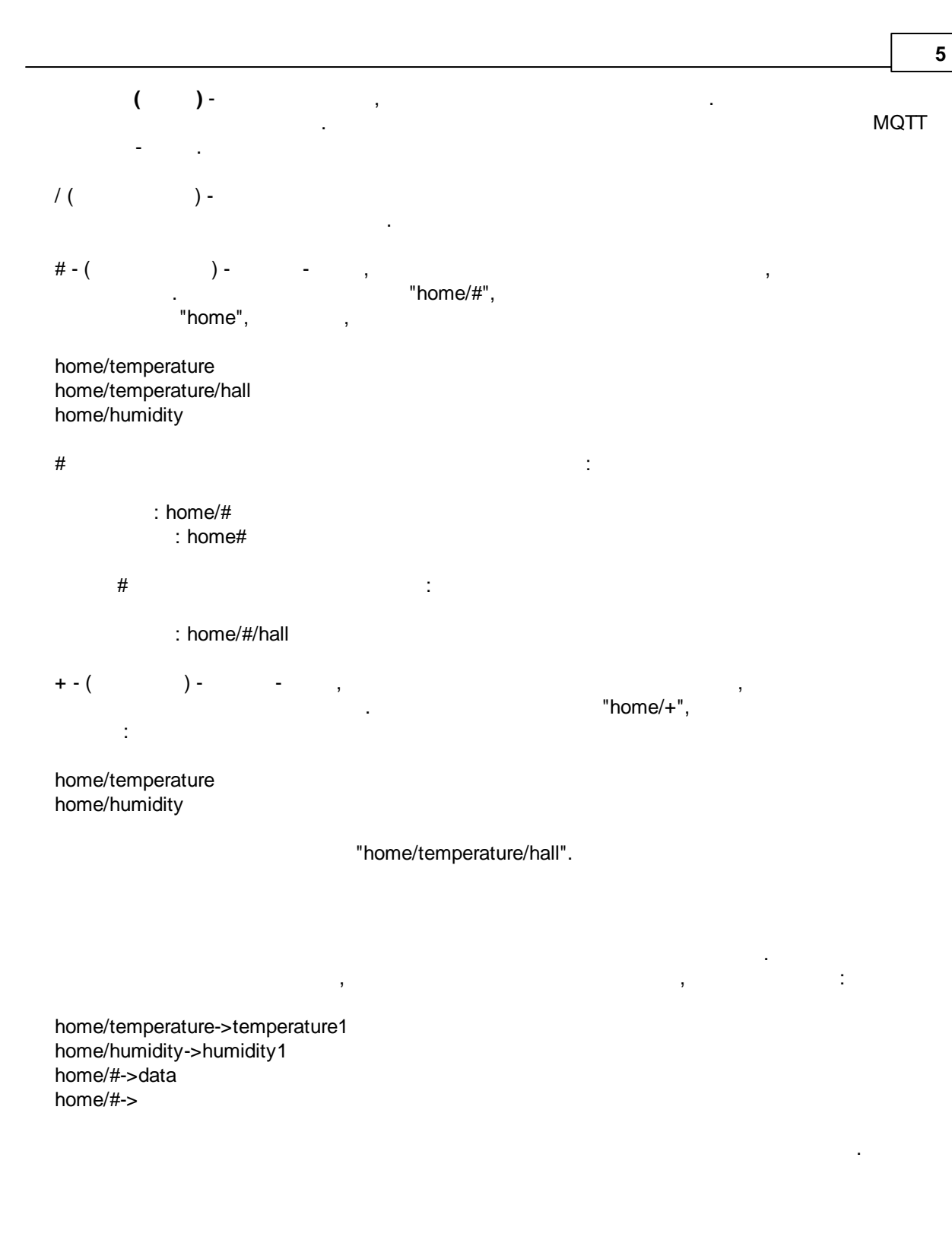

( . 4).

,

|                                                                                        | _              |                | $\times$         |
|----------------------------------------------------------------------------------------|----------------|----------------|------------------|
| Файл Вид Опции Помощь                                                                  |                |                |                  |
| MQTT 🗸 🕂 🎫   🗿 🚃 🗒 🥥 🐺 🐴                                                               |                |                |                  |
| home/module02/time[8]="15:03";home/module<br>home/module02/time[8]="15:04";home/module | 02∕ip<br>02⁄ip | [8]='<br>[8]=' | 192.16<br>192.16 |
|                                                                                        |                |                |                  |
|                                                                                        |                |                |                  |
|                                                                                        |                |                |                  |
|                                                                                        |                |                |                  |
| <                                                                                      |                |                | >                |
| Ф 2017-09-14 14:48:46 [СОМ1] МQTT. Соединено                                           |                |                | ~                |
| МQTT открыт   >> Получено байт:370                                                     |                |                |                  |

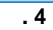

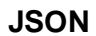

•

,

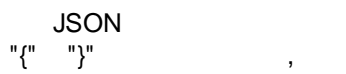

JSON

.

.

,

. 5).

(

| Устройство                                | 200000                                                                          |                                                           |                                                |       |      |       |
|-------------------------------------------|---------------------------------------------------------------------------------|-----------------------------------------------------------|------------------------------------------------|-------|------|-------|
|                                           | Salipoc A                                                                       | нализ Фи                                                  | льтрация                                       | I I   |      |       |
| Лог-файл                                  | Модуль запрос-                                                                  | а данных                                                  |                                                |       |      |       |
| Прочее                                    | Нет                                                                             |                                                           |                                                | ~     | Наст | роить |
| Модули                                    | Модуль разбор                                                                   | а данных                                                  |                                                |       |      |       |
|                                           | OPC parser (opc                                                                 | oparser.dll)                                              |                                                | ~     | Наст | роить |
| Запрос Анализ<br>Фильтрация               | <ul> <li>☐ Анализ и эка</li> <li>☑ Анализ и эка</li> <li>Выберите мо</li> </ul> | спорт отправле<br>спорт полученні<br><b>дули Фильтр</b> а | нных данных<br>ых данных<br><b>эции данных</b> |       |      |       |
| Экспорт<br>данных<br>Обработка<br>событий | Название мод                                                                    | цуля                                                      |                                                | Верси | łя   |       |
|                                           | Вверх                                                                           | Вниз                                                      | Пом                                            | ощь   | Наст | роить |
|                                           |                                                                                 |                                                           | C                                              | K     | тО   | иена  |

5.2

(COM, TCP, OPC . .).

.

( . 1).

"MQTT"

,

.

| Опции конфи                                     | гурации                                                                                   |                                     | ?                       | $\times$ |
|-------------------------------------------------|-------------------------------------------------------------------------------------------|-------------------------------------|-------------------------|----------|
| СОМ порт                                        | Экспорт данных                                                                            |                                     |                         |          |
| Лог-файл                                        | Выберите модули экспорта данны                                                            | 4X                                  |                         |          |
| Прочее<br>Модули<br>Запрос Анализ<br>Фильтрация | Название модуля<br>DDE Server (ddesrv.dll)<br>MQTT (mqtt.dll)<br>OPC server (buildin.dll) | Bepc:<br>4.0.33<br>4.0.1.<br>3.2.0. | ия<br>3.413<br>914<br>7 |          |
| Экспорт<br>данных                               |                                                                                           |                                     |                         | 2        |
| Обработка<br>событий                            | Загрузить дополн.модуль сейчас<br>Перенаправить данные в другую и<br>Конфигурация<br>МQTT | Помощь<br>конфигураци               | Настр                   | ооить    |
|                                                 | .1                                                                                        | OK                                  | Отм                     | 1ена     |

"datalogger/data".

,

,

( . 2).

.

, "Temperature", "datalogger/data/Temperature".

, MQTT.

.

,

| MQTT 4.0.1 build 914                            | ? | ×      |
|-------------------------------------------------|---|--------|
| Топик                                           |   |        |
| datalogger/data                                 |   |        |
| Адрес брокера                                   |   |        |
| 192.168.1.13                                    |   |        |
| Логин/Пароль                                    |   |        |
| Публиковать переменные (одно значение в строке) |   |        |
| DATA_PACKET                                     |   | ~      |
|                                                 |   |        |
|                                                 |   |        |
|                                                 |   |        |
|                                                 |   |        |
|                                                 |   |        |
|                                                 |   |        |
|                                                 |   | $\sim$ |
| <                                               |   | >      |
|                                                 |   |        |
| ОК Отмена                                       |   |        |
| .2                                              |   |        |